## Accept/Decline Financial Aid Awards

1. Click the **Student Center Fluid** tile.

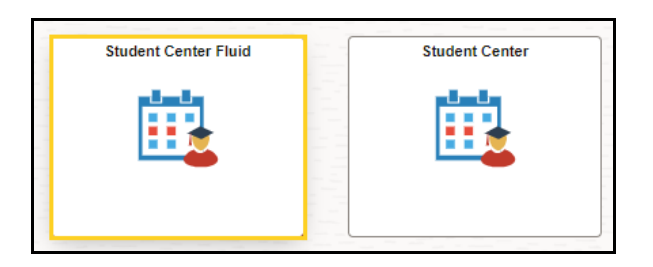

2. The system defaults you into the **Academics Course History** option.

Click the drop-down button to the right of the **Academics** button to close the menu.

Click the drop-down button to the right of the **Finances** button to open the menu.

| Student Center Fluid        |   |   |
|-----------------------------|---|---|
| Academics                   | ^ |   |
| Course History              |   |   |
| View Grades                 |   |   |
| View Unofficial Transcript  |   |   |
| View My Classes             |   |   |
| Class Search                |   |   |
| Shopping Cart               |   |   |
| Drop Classes                |   |   |
| Update Classes              |   |   |
| Swap Classes                |   | П |
| Browse Course Catalog       |   |   |
| My Planner                  |   |   |
| Expected Graduation Term    |   |   |
| Advisors                    |   |   |
| View Transfer Credit Report |   |   |
| Finances                    | ~ |   |
| Personal Information        | ~ |   |
| 📕 To Do List                | ~ |   |
| Admissions                  | ~ |   |

3. Click the Accept/Decline menu option located in Finances section of the Student Center page.

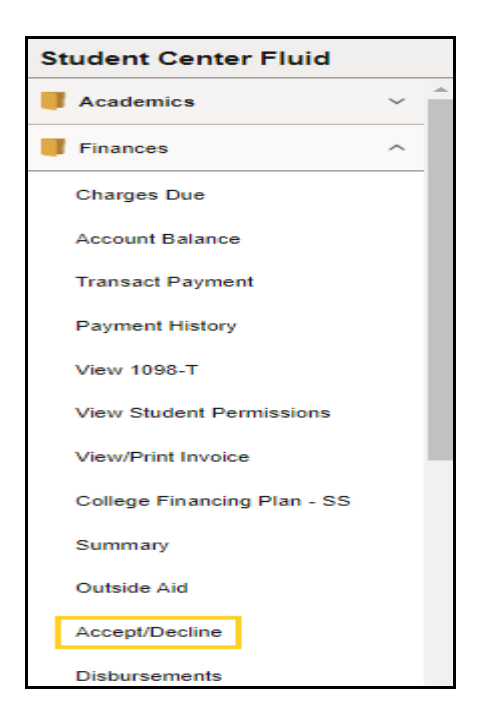

4. For this example, the Accept/Decline panel displays financial aid already accepted by the student, as well as scholarships or grants available, but not accepted, to the student. Award information is listed by *Aid Year* and *Term*. Students can change the Aid Year by clicking the Change button in the upper left corner of the panel.

| St       | Student Center Fluid                                                                                                    |                              |                                         |                                   |                          |                           |  |  |
|----------|----------------------------------------------------------------------------------------------------|------------------------------|-----------------------------------------|-----------------------------------|--------------------------|---------------------------|--|--|
| 20<br>LS | 2023-2024<br>LSUHSC - New Orleans                                                                                           |                              |                                         |                                   |                          |                           |  |  |
|          | Accept/Decline Status Revised Package ()                                                                                    |                              |                                         |                                   |                          |                           |  |  |
|          | Edit Submit Actions                                                                                                    |                              |                                         |                                   |                          | ↑↓                        |  |  |
|          | Award Description/Category                                                                                                  | Award Decision               | Reduce                                  | Offered                           | Accepted                 |                           |  |  |
|          | LSU BOS Scholar-MED<br>Scholarship                                                                                          | Select                       |                                         | 5,000.00                          | 0.00                     | >                         |  |  |
|          | Grace Voigt Scholarship<br>Scholarship                                                                                      | Select                       |                                         | 3,500.00                          | 0.00                     | >                         |  |  |
|          | LA Incumbent Worker Grant #1<br>Grant                                                                                       | Select                       |                                         | 2,500.00                          | 0.00                     | >                         |  |  |
|          | Fed DL Unsub Staf Dent/Med #1N<br>Loan                                                                                      | Accept                       |                                         | 25,083.00                         | 25,083.00                | >                         |  |  |
|          | Fed Direct Grad PLUS #1 N<br>Loan                                                                                           | Accept                       |                                         | 53,365.00                         | 53,365.00                | >                         |  |  |
|          | Totals                                                                                                    |                              |                                         | 89,448.00                         | 78,448.00                |                           |  |  |
|          | Currency used is US Dollar<br>You may accept or decline any or all of the awards that are currently availab<br>aid package. | le. Remember to "Submit" you | r changes if you make further adjustmer | nts. Otherwise, check back period | ically for updates to yo | ur financial<br>Show less |  |  |

5. A pop-up window displays available **Aid Years** the student can view.

Click the **Close** button to exit the pop-up window.

| Student Cente                  | er Fluid            |                                                      |           |           |            |
|--------------------------------|---------------------|------------------------------------------------------|-----------|-----------|------------|
| 2023-2024<br>LSUHSC - New Orle | ans Change          |                                                      |           |           |            |
| Accept/De                      | line                |                                                      |           |           |            |
| Status Revised                 | Package 🕕           | Select a Value                                       |           |           | 5 rows     |
| Edit                           | Submit Actions      | Financial Aid Year 2023-2024                         |           |           | <b>↑</b> ↓ |
| Award Descrip                  | tion/Category       | Financial Aid Year 2022-2023                         | Offered   | Accepted  |            |
| LSU BOS Sci                    | nolar-MED           | LSUHSC - New Orleans                                 | 5,000.00  | 0.00      | >          |
| Grace Voigt                    | cholarshin          | Financial Aid Year 2021-2022                         |           |           |            |
| Scholarship                    | onour smp           | LSUHSC - New Orleans                                 | 3,500.00  | 0.00      | >          |
| LA Incumber                    | t Worker Grant #1   | Financial Aid Year 2020-2021<br>LSUHSC - New Orleans | 2.500.00  | 0.00      | >          |
| Grant                          |                     | Financial Aid Year 2019-2020                         |           |           |            |
| Fed DL Unsu                    | b Staf Dent/Med #1N | LSUHSC - New Orleans                                 | 25,083.00 | 25,083.00 | >          |
| Fed Direct G                   | ad PLUS #1 N        | Financial Aid Year 2018-2019                         |           |           |            |
| Loan                           |                     |                                                      | 53,365.00 | 53,365.00 | >          |
| Totals                         |                     |                                                      | 89,448.00 | 78,448.00 |            |

A student can *Accept, reduce* or *decline* an individual award listed by clicking the Edit button directly above the *Award Description/Category*, When the Edit button is selected, the Submit and Actions buttons activate.

| St                      | Student Center Fluid                                                                                                    |                |        |           |           |           |  |
|-------------------------|----------------------------------------------------------------------------------------------------|----------------|--------|-----------|-----------|-----------|--|
| 2023-2024 Change Change |                                                                                                    |                |        |           |           |           |  |
|                         | Accept/Decline<br>Status Revised Package ()                                                                                                    |                |        |           |           | 6         |  |
|                         | Edit Submit Actions                                                                                                    |                |        |           |           | ↑↓        |  |
|                         | Award Description/Category                                                                                                    | Award Decision | Reduce | Offered   | Accepted  |           |  |
|                         | LSU BOS Scholar-MED<br>Scholarship                                                                                                    | Select         |        | 5,000.00  | 0.00      | >         |  |
|                         | Grace Voigt Scholarship<br>Scholarship                                                                                                    | Select         |        | 3,500.00  | 0.00      | >         |  |
|                         | LA Incumbent Worker Grant #1<br>Grant                                                                                                    | Select         |        | 2,500.00  | 0.00      | >         |  |
|                         | Fed DL Unsub Staf Dent/Med #1N<br>Loan                                                                                                    | Accept         |        | 25,083.00 | 25,083.00 | >         |  |
|                         | Fed Direct Grad PLUS #1 N<br>Loan                                                                                                    | Accept         |        | 53,365.00 | 53,365.00 | >         |  |
|                         | Totals                                                                                                    |                |        | 89,448.00 | 78,448.00 |           |  |
|                         | Currency used is US Dollar                                                                                                    |                |        |           |           |           |  |
|                         | You may accept or decline any or all of the awards that are currently available. Remember to "Submit" your changes if you make further adjustments. Otherwise, check back periodically for updates to your financial aid package. |                |        |           |           |           |  |
|                         |                                                                                                    |                |        |           |           | Show less |  |

7. The *Award Decision* defaults to Select. It can be changed from Select to Accept,Decline or Reset by clicking the drop-down button to the right of the field.

Click the Actions button.

| Accept/Decline Status Revised Package () |                |        |          |          |        |
|------------------------------------------|----------------|--------|----------|----------|--------|
| Edit Submit Actions                      |                |        |          |          | 5 rows |
| Award Description/Category               | Award Decision | Reduce | Offered  | Accepted |        |
| LSU BOS Scholar-MED<br>Scholarship       | Select V       |        | 5,000.00 | 0.00     |        |
| Grace Voigt Scholarship<br>Scholarship   | Select V       |        | 3,500.00 | 0.00     |        |
| LA Incumbent Worker Grant #1<br>Grant    | Select V       |        | 2,500.00 | 0.00     |        |

8. The Actions drop-down list displays listing three (3) options: Accept All, Decline All, and Reset All.

Click the **Accept All** button to accept all awards offered. This action will change the **Award Decision** from **Select** to **Accept**.

| Accept/Decline<br>Status Revised Package () |                |  |  |  |  |
|---------------------------------------------|----------------|--|--|--|--|
| Edit T Submit                               | Actions        |  |  |  |  |
| Award Description/ Accept All               | Award Decision |  |  |  |  |
| LSU BOS Scholar<br>Scholarship Decline All  | 🚺 Select 🗸     |  |  |  |  |
| Grace Voigt Scho<br>Scholarship             | Select         |  |  |  |  |
| LA Incumbent Worker Grant #<br>Grant        | 1 Select 🗸     |  |  |  |  |

9. Once the *Award Decision* changes to *Accept*, the student will simply click **Submit** to complete the acceptance process.

The checkboxes in the **Reduce** column may activate when the *Award Decision* is *Accept*..

NOTE: In this example the Accepted amount can be adjusted for lines 2 and 3. However, not all awards are adjustable. If the award amount <u>cannot</u> be adjusted, the field will populate with the Offered Amount and the Reduce field remains greyed out to prevent editing as seen on line 1.

| Accept/Decline                                                    |                                               |                                 |                                       |                            |              |
|-------------------------------------------------------------------|-----------------------------------------------|---------------------------------|---------------------------------------|----------------------------|--------------|
| Edit         Submit         Actions                               |                                               |                                 |                                       |                            | 5 rows       |
| Award Description/Category                                        | Award Decision                                | Reduce                          | Offered                               | Accepted                   |              |
| LSU BOS Scholar-MED<br>Scholarship                                | I Select V                                    |                                 | 5,000.00                              | 0.00                       |              |
| Grace Voigt Scholarship<br>Scholarship                            | Accept 🗸                                      |                                 | 3,500.00                              | 3,500.00                   |              |
| LA Incumbent Worker Grant #1<br>Grant                             | Accept 🗸                                      |                                 | 2,500.00                              | 2,500.00                   |              |
| Fed DL Unsub Staf Dent/Med #1N<br>Loan                            | Accept                                        |                                 | 25,083.00                             | 25,083.00                  |              |
| Fed Direct Grad PLUS #1 N<br>Loan                                 | Accept                                        |                                 | 53,365.00                             | 53,365.00                  |              |
| Totals                                                            |                                               |                                 | 89,448.00                             | 78,448.00                  |              |
| Currency used is US Dollar                                        |                                               |                                 |                                       |                            |              |
| You may accept or decline any or all of the awards that are curre | ently available. Remember to "Submit" your cl | hanges if you make further adju | ustments. Otherwise, check back perio | dically for updates to you | ur financial |
| un punugo.                                                        |                                               |                                 |                                       |                            | Show more    |

10. If the **Decline All** option is selected from the *Actions* list, all available award offers will be declined.

The Award Decision will change from Select to Decline.

The Reduce column checkboxes remain greyed out.

| Accept/Decline<br>Status Revised Package   |                | Award Decision | Reduce |
|--------------------------------------------|----------------|----------------|--------|
| Edit T Submit Actions                      | Award Decision | Select V       |        |
| LSU BOS Scholar<br>Scholarship Decline All | Select ▼       | Decline 🗸      |        |
| Grace Voigt Scho<br>Scholarship            | Accept 🗸       |                |        |
| LA Incumbent Worker Grant #1<br>Grant      | 🛾 Accept 🗸     | Decline 🗸      |        |

11. To **Reduce** an award, the student must first accept the award.

Click the **checkbox** in the **Reduce** column for the award you wish to reduce. In this example, select the line 2 checkbox.

Edit the **amount** in the **Accepted** box from \$3,500 to \$2,000.

| Accept/Decline<br>Status Revised Package I<br>Edit T Submit Actions |                |        |          |                 | 5 rows |
|---------------------------------------------------------------------|----------------|--------|----------|-----------------|--------|
| Award Description/Category                                          | Award Decision | Reduce | Offered  | Accepted        |        |
| LSU BOS Scholar-MED<br>Scholarship                                  | Select V       |        | 5,000.00 | 0.00            |        |
| Grace Voigt Scholarship<br>Scholarship                              | Accept 🖌       |        | 3,500.00 | 2000.0 <b>q</b> |        |
| LA Incumbent Worker Grant #1<br>Grant                               | Accept V       |        | 2,500.00 | 2,500.00        |        |

12. Click the **Submit** button to recalculate award totals and accept awards.

A warning message will display asking if you want to submit the award decision Click **Yes**.

| Accept/Decline                         |                |        |          |                 |        |
|----------------------------------------|----------------|--------|----------|-----------------|--------|
| Status Revised Package                 |                |        |          |                 | 5 rows |
| Edit T Submit Actions                  |                |        |          |                 | ¢↓     |
| Award Description/Category             | Award Decision | Reduce | Offered  | Accepted        |        |
| LSU BOS Scholar-MED<br>Scholarship     | Select V       |        | 5,000.00 | 0.00            |        |
| Grace Voigt Scholarship<br>Scholarship | Accept 🗸       |        | 3,500.00 | 2000.0 <b>q</b> |        |
| LA Incumbent Worker Grant #1<br>Grant  | Accept 🗸       |        | 2,500.00 | 2,500.00        |        |

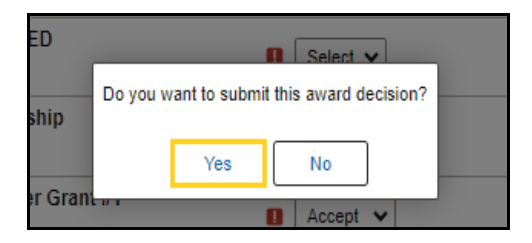

13. The Accept/Decline panel has been updated with the updated Accepted award amounts and total.

| Click the | right arrow | at the end | of line 1. |
|-----------|-------------|------------|------------|
|-----------|-------------|------------|------------|

| St                                                                                                    | Student Center Fluid                                           |                |        |           |                            |        |  |  |
|----------------------------------------------------------------------------------------------------|----------------------------------------------------------------|----------------|--------|-----------|----------------------------|--------|--|--|
| 20<br>LS                                                                                                    | 2023-2024 Change                                               |                |        |           |                            |        |  |  |
|                                                                                                    | Accept/Decline<br>Status Pending Update<br>Edit Submit Actions |                |        |           |                            | 5 rows |  |  |
|                                                                                                    | Award Description/Category                                     | Award Decision | Reduce | Offered   | Accepted                   |        |  |  |
|                                                                                                    | LA Incumbent Worker Grant #1<br>Grant                          | Accept         |        | 2,500.00  | 2,500.00                   | >      |  |  |
|                                                                                                    | LSU BOS Scholar-MED<br>Scholarship                             | Select         |        | 5,000.00  | 0.00                       | >      |  |  |
|                                                                                                    | Grace Voigt Scholarship<br>Scholarship                         | Accept         |        | 3,500.00  | 2,000.00                   | >      |  |  |
|                                                                                                    | Fed DL Unsub Staf Dent/Med #1N<br>Loan                         | Accept         |        | 25,083.00 | 25,083.00                  | >      |  |  |
|                                                                                                    | Fed Direct Grad PLUS #1 N<br>Loan                              | Accept         |        | 53,365.00 | 53,365.00                  | >      |  |  |
|                                                                                                    | Totals                                                         |                |        | 89,448.00 | 82,948.00                  |        |  |  |
| Currency used is US Dollar<br>You may accept or decline any or all of the awards that are currently available. Remember to "Submit" your changes if you make further adjustments. Otherwise, check back periodically for updates to your fina<br>aid package. |                                                                |                |        |           | our financial<br>Show more |        |  |  |

14. A pop-up window displays showing **Award Details** by **Term**. Click the **Close** button at the top right of the window.

| Award Details |                                   |
|---------------|-----------------------------------|
| Amount        |                                   |
|               |                                   |
| Disbursement  | Net Award                         |
| 1             | 1,250.00                          |
| 1             | 1,250.00                          |
|               | 2,500.00                          |
|               |                                   |
|               | ward Details Amo Disbursement 1 1 |

15. This completes *Accept/Decline Financial Aid*.